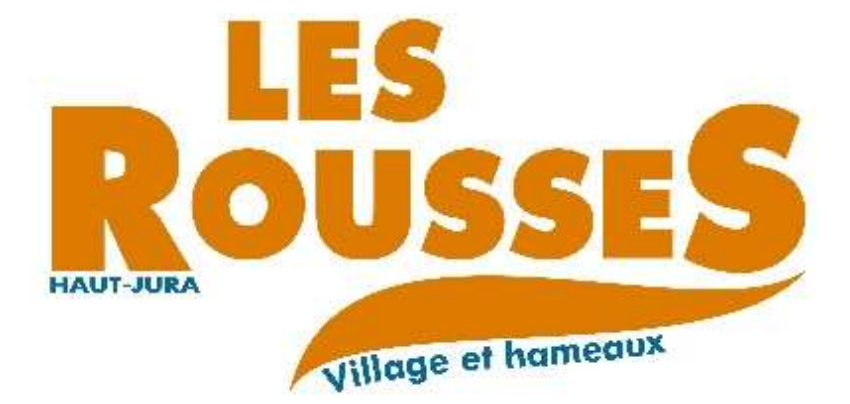

# Guide utilisateur du portail famille

Gestion des inscriptions et des réservations pour le restaurant scolaire, la périscolaire et l'accueil de loisirs

### Sommaire

| Α. | Introduction                                   | 3  |
|----|------------------------------------------------|----|
| В. | Comment créer son compte sur le portail ?      | 4  |
| C. | Comment inscrire mon enfant à une activité ?   | 6  |
| D. | Comment gérer les réservations de mon enfant ? | 7  |
| E. | Questions / réponses                           | 10 |

Dernière mise à jour : Septembre 2019

#### A. Introduction

Chers parents,

Afin de faciliter vos démarches d'inscription dans nos services, la Commune des Rousses a mis en place un « Portail Famille ».

Dès à présent, vous pouvez créer votre compte sur ce portail. Vous pourrez inscrire et réserver en ligne la place de vos enfants :

- Au restaurant scolaire,
- A la périscolaire,
- A l'accueil de loisirs (durant les vacances).

Ce dépliant va vous accompagner, étape par étape, dans cette nouvelle procédure de fonctionnement des activités « Enfances ».

Le portail famille est accessible depuis la rubrique « enfance et jeunesse » notre site internet :

http://www.mairielesrousses.fr/enfance-jeunesse/portail-famille.html

#### B. Comment créer son compte sur le portail? Je me rends sur le site de la mairie, Enfance & jeunesse www.mairielesrousses.fr puis sur la page du portail dans la rubrique « Enfance & Jeunesse » et je lance l'application « Portail Famille » en cliquant sur le logo du portail Portail Famille 0000000 ou sur le lien en dessous. PORTAIL FAMILLE LES ROUSSES Accéder au Portail Famille **2** J'accède au portail famille. Lors de ma première visite, come 1 Auto il faut que je me crée un compte. ROUSSE Si je possède déjà un compte, Connectez-yous re des inscriptions en liger hard do page je peux me connecter en utilisant Se oppolet de oran 🗋 le nom d'utilisateur et le mot de C'est bientót le rontrine des cha FAU IN 140 passe que j'ai créé. st isonidt is røreles de an differents as Inscrivez-Log is and 3 Je complète le formulaire de création de compte (4 étapes). Attention Etisper 114 🚽 Etupe 2/4... Enque 314 Man informations Max other provide Conditions dutilitation A l'étape n°2, il faut confirmer mon identité. Veuillez saisir los infor Je dois saisir l'adresse mail qui a été donnée comme « mail de contact » à la mairie, mon nom Mes informations enfance et mon n° de dossier. Les champs obligataires sont précédés d'un astérisque (\*) \* Numéro de dassier : 8 Je ne peux pas passer à l'étape \* Nom suivante si ces informations ne sont pas Advesse e-mail : correctes ! Enregebre

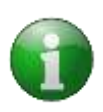

Le n° de dossier est noté sur votre dernière facture.

Vous pouvez aussi le demander au secrétariat de la mairie ou par mail <u>enfance@mairielesroousses.fr</u> (Voir chapitre questions/réponses à la fin de ce guide.)

**4 J'active mon compte** en cliquant sur le lien envoyé par mail après avoir complété mon formulaire.

#### **ATTENTION** Le lien envoyé par mail n'est valable que 24h ! Passé ce délai, tout le formulaire d'inscription (depuis l'étape B2) doit être recommencé en entier.

**5** J'accepte les conditions générales d'utilisation pour valider mon inscription.

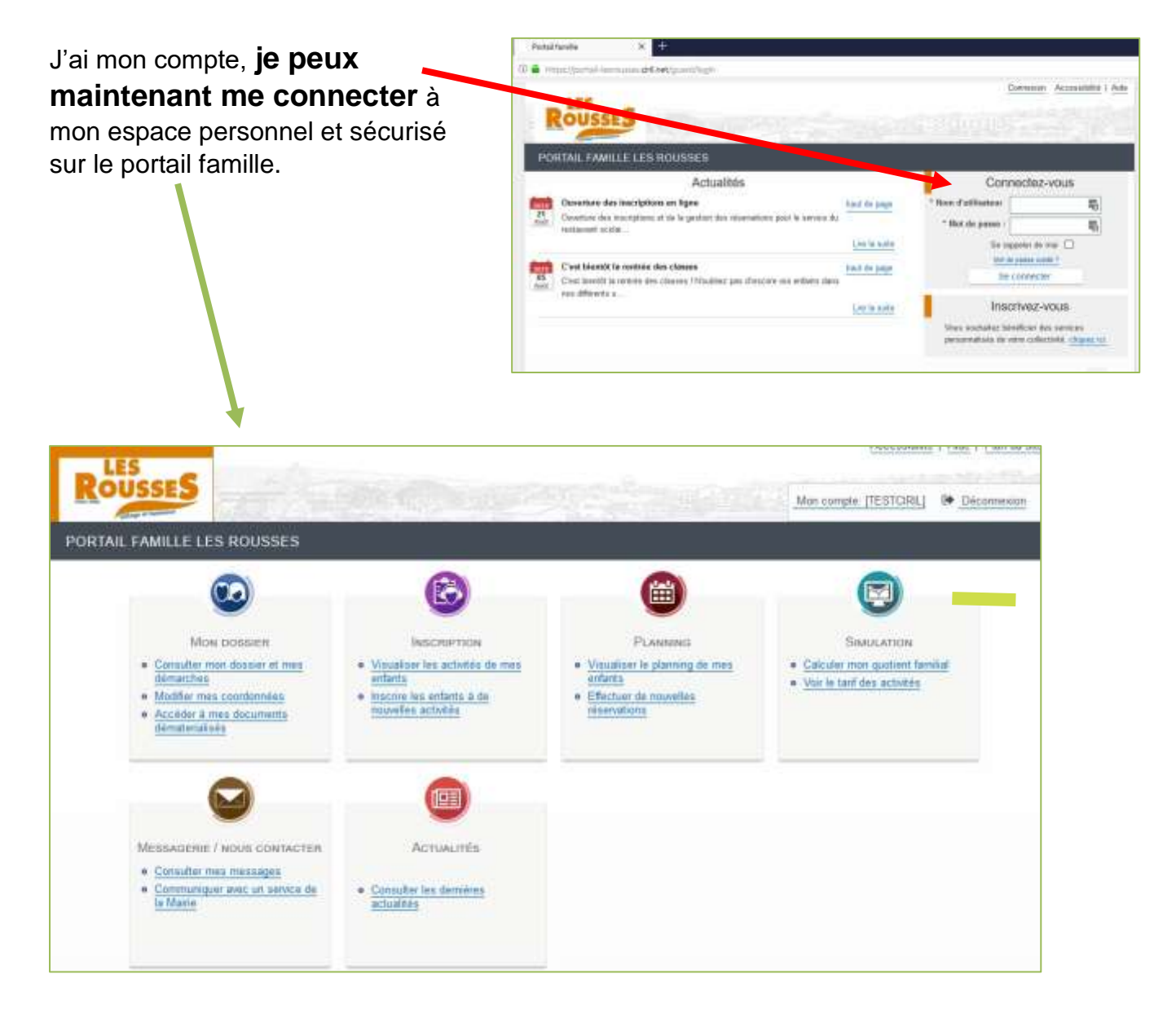

#### C. Comment inscrire mon enfant à une activité?

 Je clique sur la rubrique « Inscription » pour Voir mes inscriptions déjà réalisées ou inscrire Mon enfant à une nouvelle activité.

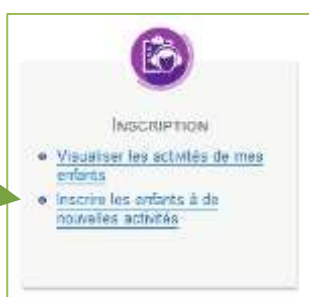

2 Je sélectionne l'enfant que je veux inscrire et je clique sur « Inscrire ».

| <ul> <li>Ассиен, Doseн</li> </ul> | PR INSCRIPTIONS PLANNING SIMULATIONS MESSAGERIE ACTUALITÉS                                                          |                         |
|-----------------------------------|----------------------------------------------------------------------------------------------------|-------------------------|
|                                   | <u>anscriptions</u> Voir touries mes inscriptions                                                                   |                         |
| Voir toutes mes<br>inscriptions   | LES INSCRIPTIONS DE MES ENFANTS                                                                                     |                         |
| Activités                         | Tous les entants                                                                                                    |                         |
|                                   | Demande d'inscription .<br>Pour effectuer une nouvelle inscription, choisissez le type d'activité puis la personne. |                         |
|                                   | * Activité : Activités 🐷 * Personne : Hugo 🐷 Intone                                                                 |                         |
|                                   | ✓ Activités                                                                                                    | 3 inscriptions/demandes |

Pour l'activité « restaurant scolaire », j'ai la possibilité de créer un planning régulier pour l'année **en sélectionnant les jours de présence de mon enfant**.

| Saisie d'une demande d'inscriptio    | n                                                             |
|--------------------------------------|---------------------------------------------------------------|
| Les champs obligatoires sont précédé | s d'un astérisque (*).                                        |
| Type d'Activité                      | Restauration scolaire 😒                                       |
| * Activité :                         | RESTAURATION SCOLAIRE 2019/2020 du 02/09/2019 au 03/07/2020 🛩 |
| Date d'entrée souhaitée :            | 2 Septembre 2019<br>Non modifiable pour cette activité        |
| Planning hebdomadaire                | Lundi Mardi Mercredi Joudi Vendredi                           |

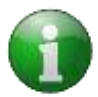

Pour les autres activités, je ne fais qu'inscrire mon enfant à cette étape. J'accède ensuite au planning détaillé pour gérer mes réservations. (*Voir section D*)

**3** Je finalise l'inscription de mon enfant en cliquant sur « Enregistrer ». Une confirmation par mail m'est envoyée.

#### D. Comment gérer les réservations de mon enfant?

Une fois mon enfant inscrit à une activité, je peux accéder au planning pour gérer les jours de présence (et d'absence) de mon enfant.

Depuis la page d'accueil du portail famille, je clique sur la section « Planning ».

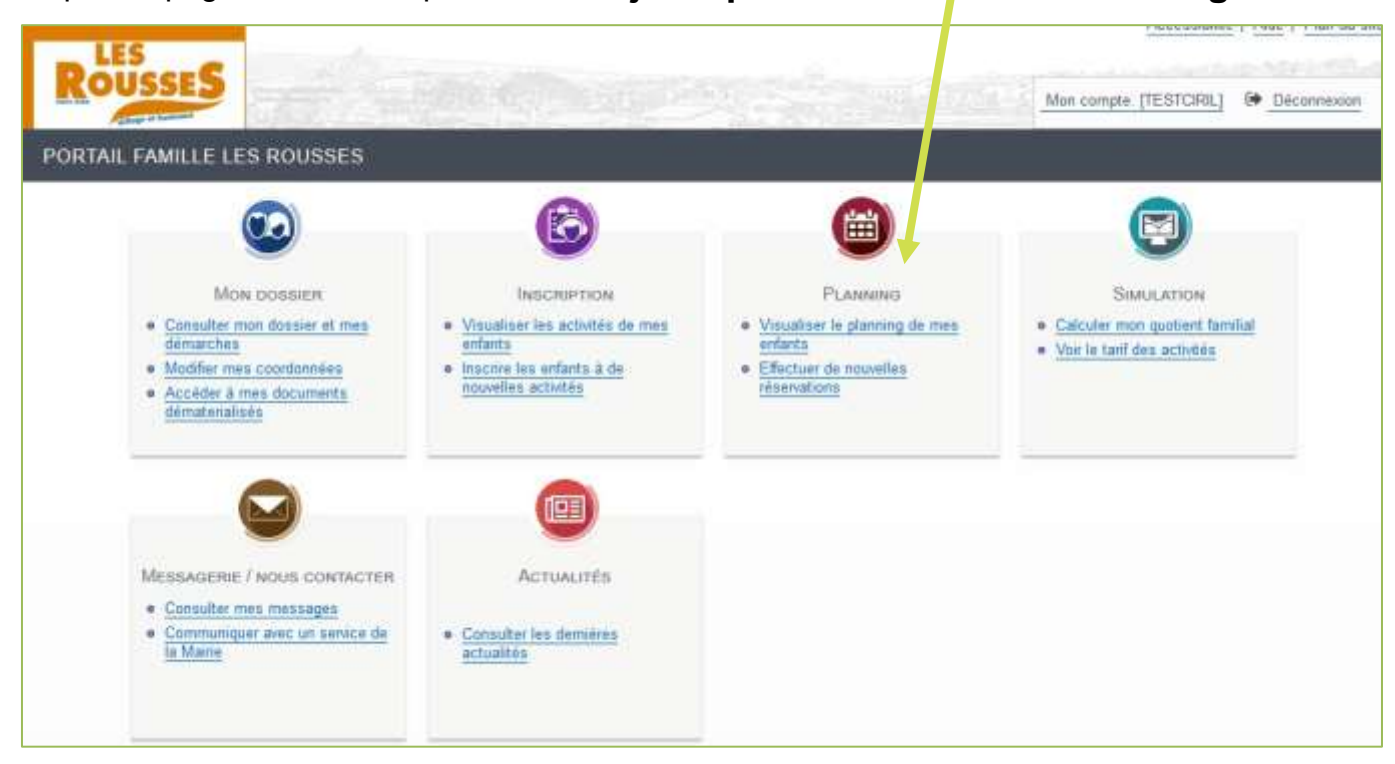

#### **Je consulte le planning** de mon enfant pour le mois en cours.

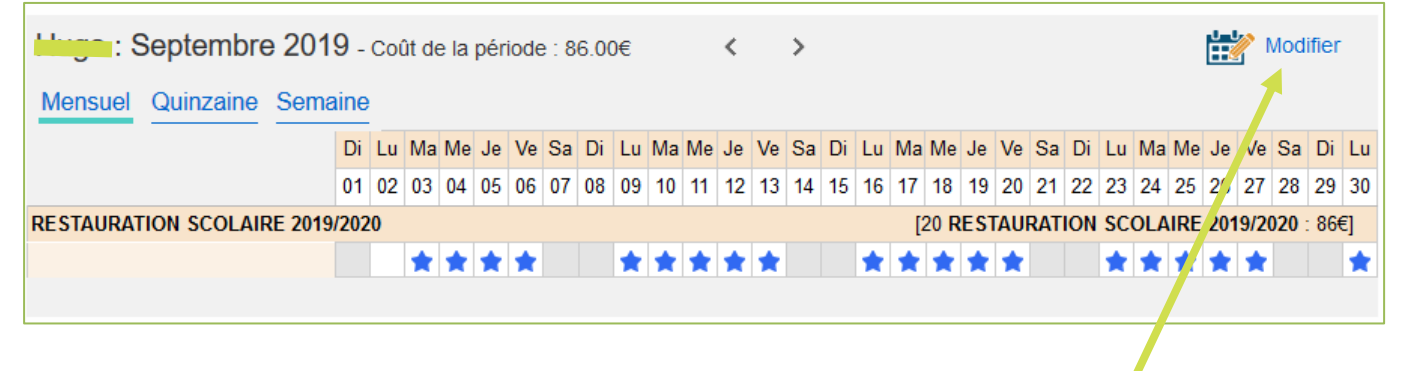

**2** Je peux modifier mes réservations en cliquant sur le bouton « Modifier ».

#### Attention

Les réservations peuvent être ajoutées ou supprimées en ligne jusqu'au jeudi soir (23h59) de la semaine précédente ! Rour los annulations de dernière minute (urgence, raison médicale, etc)

Pour les annulations de dernière minute (urgence, raison médicale, etc), vous devrez contacter directement le service.

| 2019 Aujourd'hui<br>27 août | Activit  | tés |    |              |              |              |              |    | >   |              |              |              |              |              |    |     |              |              |              |              |              |      |     |              |              |              |              |              |       |     |              |
|-----------------------------|----------|-----|----|--------------|--------------|--------------|--------------|----|-----|--------------|--------------|--------------|--------------|--------------|----|-----|--------------|--------------|--------------|--------------|--------------|------|-----|--------------|--------------|--------------|--------------|--------------|-------|-----|--------------|
| : Septembre                 | e 2019   | 9   |    |              | <            |              | >            | N  | 1en | sue          | (            | Qui          | nza          | ine          | S  | ema | aine         | 9            |              |              |              |      |     |              |              |              |              |              |       |     |              |
|                             |          | Di  | Lu | Ma           | Me           | Je           | Ve           | Sa | Di  | Lu           | Ma           | Me           | Je           | Ve           | Sa | Di  | Lu           | Ma           | Me           | Je           | Ve           | Sa   | Di  | Lu           | Ma           | Me           | Je           | Ve           | Sa    | Di  | Lu           |
|                             |          | 01  | 02 | 03           | 04           | 05           | 06           | 07 | 08  | 09           | 10           | 11           | 12           | 13           | 14 | 15  | 16           | 17           | 18           | 19           | 20           | 21   | 22  | 23           | 24           | 25           | 26           | 27           | 28    | 29  | 30           |
| RESTAURATION SCOLAI         | RE 2019/ | 202 | 0  |              |              |              |              |    |     |              |              |              |              |              |    |     |              | [2           | 20 <b>R</b>  | EST          | AUF          | RAT  | ION | SC           | OLA          | IRE          | 201          | 9/20         | )20 : | 86€ | ]            |
|                             |          |     |    | $\checkmark$ | $\checkmark$ | $\checkmark$ | $\checkmark$ |    |     | $\checkmark$ | $\checkmark$ | $\checkmark$ | $\checkmark$ | $\checkmark$ |    |     | $\checkmark$ | $\checkmark$ | $\checkmark$ | $\checkmark$ | $\checkmark$ |      |     | $\checkmark$ | $\checkmark$ | $\checkmark$ | $\checkmark$ | $\checkmark$ |       |     | $\checkmark$ |
| Quitter                     |          |     |    |              |              |              |              | ų  | 4   |              | Va           | lide         | r            |              |    |     |              | Va           | ılide        | r et         | terr         | nine | er  |              |              |              |              |              |       |     |              |

Je peux modifier plusieurs mois à la suite, à condition de cliquer sur « Valider » avant de changer de mois.

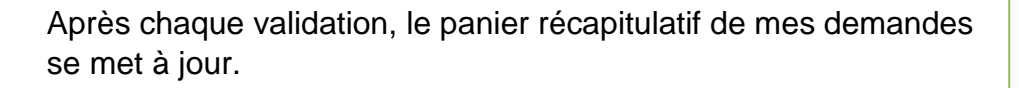

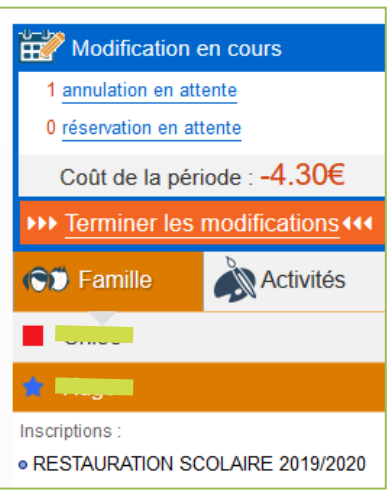

**3** Une fois mes modifications terminées, **je clique sur « Valider et Terminer »** pour passer à l'étape suivante. J'arrive sur la page récapitulative de mes demandes.

| <i>⊯</i> Validat        | ion des modifications                                                                                                    |                             |        |
|-------------------------|----------------------------------------------------------------------------------------------------|-----------------------------|--------|
| Afin d'enre Si vous cli | gistrer définitivement votre saisie, veuillez cliquer sur le b<br>quez sur "Tout supprimer", vos modifications seront effac | oouton "Terminer".<br>sées. |        |
| Récapitulatif           | de votre saisie                                                                                                    |                             |        |
| Date                    | Elément                                                                                                    | Tarification                | Coût   |
| Duto                    |                                                                                                    |                             |        |
| 20/09/2019              | Hugo - RESTAURATION SCOLAIRE 2019/2020                                                                                      | à l'unité                   | -4.30€ |

4 Je clique sur « Terminer » pour finaliser ma demande. Un mail récapitulatif me sera envoyé. Les services de la mairie reçoivent mes modifications de planning.

28

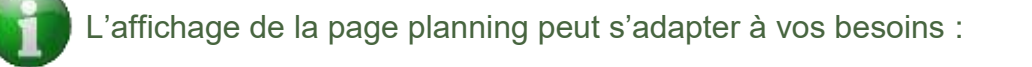

27

26

A

|                  | 0      | Vue pa        | ar mois,         | par quinz | aine ou pa | r semaine | •  |        |            |
|------------------|--------|---------------|------------------|-----------|------------|-----------|----|--------|------------|
| oût 2019         | >      | Mensue        | Quinzaine        | Semaine   |            |           |    | ب<br>ا | 🦹 Modifier |
| Attention : II n | 'y a p | oas d'inscrip | tion gérant le p | lanning.  |            |           |    |        |            |
|                  |        |               | Lu               | Ma        | Me         | Je        | Ve | Sa     | Di         |

• Vue par enfant ou vue par activité (pour gérer les plannings de tous les enfants de la famille en même temps

29

30

31

01

| 2019 Aujourd'hui<br>22 août Activ               | tés        | Ì          |          |                      |                   |           | >                 |             |             |           |                 |        |      |      |      |      |          |           |      |      |           |      |      |            |      |           |             |      |    |
|-------------------------------------------------|------------|------------|----------|----------------------|-------------------|-----------|-------------------|-------------|-------------|-----------|-----------------|--------|------|------|------|------|----------|-----------|------|------|-----------|------|------|------------|------|-----------|-------------|------|----|
| RESTAURATION SCC                                | LA         | IRE        | 2        | 2019                 | )/2(              | )2(       | ) : S             | ep          | ten         | nbr       | re 2            | 01     | 9    |      |      | <    | )        |           |      |      |           |      |      |            |      |           |             |      |    |
| Mensuel Quinzaine Sema                          | aine       |            |          |                      |                   |           |                   |             |             |           |                 |        |      |      |      |      |          |           |      |      |           |      |      |            |      |           |             |      |    |
|                                                 | Di         | Lu         | Ma       | Me                   | e V               | e S       | Sa Di             | Lu          | Ma          | Me        | Je \            | /e     | Sa   | Di   | Lu   | Ma   | Me       | Je        | Ve   | Sa   | Di        | Lu   | Ma   | Me         | Je   | Ve        | Sa          | Di   | Lu |
|                                                 | 01         | 02         | 03       | 04 0                 | 5 0               | 6 0       | 17 08<br>vité es  | 09          | 10          | 11<br>à n | 12 1<br>artir d | 3<br>( | 14   | 15   | 16   | 17   | 18<br>DE | 19<br>574 | 20   | 21   | 22<br>M S | 23   | 24   | 25<br>25 2 | 26   | 27        | 28<br>n - 0 | 29   | 30 |
|                                                 |            |            |          |                      |                   | ]         | vite es           |             |             |           |                 | 2      | 5270 | 5120 |      |      |          |           |      |      |           |      |      |            |      |           | 0.5         | 0.50 |    |
|                                                 |            |            |          | С                    | ette a            | activ     | vité es           | t ouv       | verte       | àp        | artir d         | u (    | 02/0 | 9/20 | 19 - | [21  | RE       | STA       | JRA  | TIO  | N S       | sco  | LAIF | RE 2       | 019  | /202      | 0:9         | 0.3€ | ]  |
|                                                 |            |            |          |                      | 2 2               | 3         |                   |             |             |           |                 | 2      |      |      |      |      |          |           |      |      |           |      |      | $\square$  |      | $\square$ |             |      |    |
|                                                 |            |            |          | С                    | ette a            | activ     | vité es           | t ouv       | verte       | à p       | artir d         | u (    | 02/0 | 9/20 | 19 - | [21  | RES      | STA       | JRA  | TIO  | N S       | sco  | LAIF | RE 2       | 019  | /202      | 0:9         | 0.3€ | ]  |
|                                                 |            |            |          |                      |                   | 1         |                   |             |             |           |                 |        |      |      |      |      |          |           |      |      |           |      |      |            |      |           |             |      |    |
| ×                                               | C          | uitte      | er       |                      |                   |           | S.                |             | Va          | lider     | ŕ               |        |      | Dil  |      | Va   | lide     | r et      | terr | nine | er        |      | l    |            |      |           |             |      |    |
|                                                 |            |            |          |                      |                   |           |                   |             |             |           |                 |        |      | Ē    | 2    | M    | odi      | ific      | ati  | on   | er        | n c  | ou   | rs         |      |           |             |      |    |
|                                                 |            |            |          |                      |                   |           |                   |             |             |           |                 |        |      |      | 1    | ann  | ula      | tior      | i ei | n at | ttei      | nte  |      |            |      |           |             |      |    |
| Cette vue s'active de<br>en bas à droite de voi | oui<br>tre | s le<br>pa | ge<br>ge | oani<br>e. <b>II</b> | er<br><b>su</b> l | ré<br>fit | capi<br><b>de</b> | itul<br>cho | atii<br>ois | f<br>ir   |                 |        |      |      | 0    | rése | erva     | tio       | n e  | n a  | tte       | ente | 2    |            |      |           |             |      |    |
| l'affichage selon les a                         | cti        | vité       | S.       |                      |                   |           |                   |             |             |           |                 |        |      |      | (    | Οοί  | ùt d     | de        | la   | pé   | rio       | de   | ::   | -4         | .3   | 0€        |             |      |    |
|                                                 |            |            |          |                      |                   |           |                   |             |             |           |                 |        |      | Þ    |      | Ter  | m        | ine       | er I | les  | n         | 100  | difi | ca         | tio  | ns        | 44          | ٩    |    |
|                                                 |            |            |          |                      |                   |           |                   |             |             |           |                 |        |      | 10   | Ű    | F    | an       | nille     | e    |      |           |      |      | Ac         | tivi | tés       | 6           |      |    |

#### E. Questions / réponses

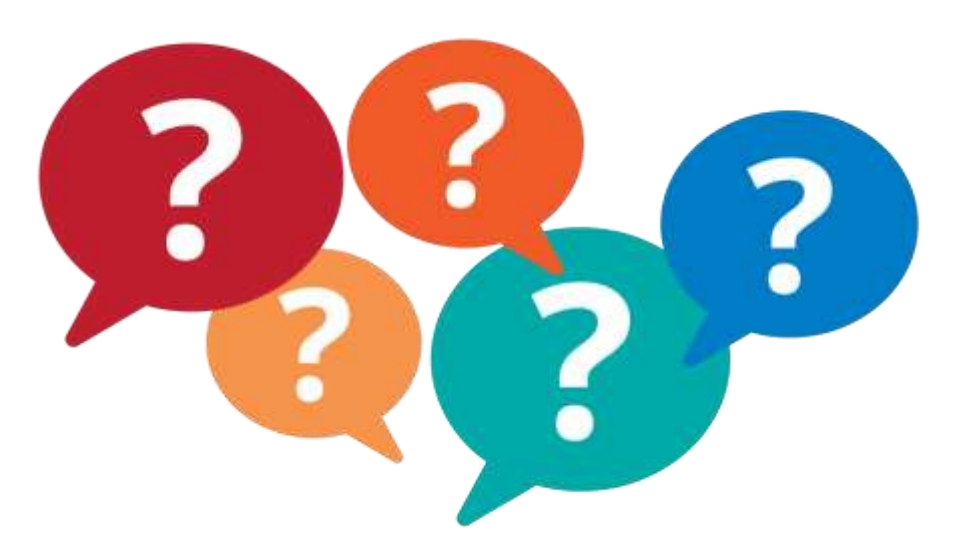

Puis-je accéder au Portail Famille à tout moment ?
 Le service est utilisable tous les jours, 19h/24h (fermeture entre 1h et 6h du matin en raison de la maintenance quotidienne).

Je n'ai pas Internet à la maison, puis-je quand même réserver en ligne ? Oui, en me rendant à l'accueil de la mairie où je pourrais utiliser l'ordinateur mis à disposition du public. Je pourrais alors créer mon compte, procéder à mes réservations et payer en ligne.

En plus du portail, qu'elles sont les informations disponibles en ligne ?
 Le site internet de la commune apporte des informations sur les différents services. Toutes les semaines, vous pouvez consulter le menu du restaurant scolaire et de la crèche.
 Vous avez aussi accès aux dernières informations concernant les plannings des activités de

l'accueil de loisirs. Le site de la mairie est mis à jour régulièrement pour vous aider à répondre à vos questions.

J'ai des questions, à qui dois-je m'adresser ? Vous pouvez contacter le service enfance de la mairie des Rousses par mail : <u>enfance@mairielesrousses.fr</u>

Sinon, vous pouvez contacter le secrétariat de la mairie directement ou à distance: 03.84.60.01.52 / <u>contact@mairielesrousses.fr</u>

Enfin, je peux aussi contacter directement les services concernés. Toutes les coordonnées sont listées sur notre site internet :

http://www.mairielesrousses.fr/votre-mairie/services-communaux.html

| Où trouver mon n° de dossier                                                                                                    | ?<br>Votre derr | nière                                                                            | factu       | Ire                     |         |  |  |  |  |  |  |  |  |
|----------------------------------------------------------------------------------------------------|-----------------|----------------------------------------------------------------------------------|-------------|-------------------------|---------|--|--|--|--|--|--|--|--|
| COMMUNE DES ROUSSES<br>281, Rue Pasteur<br>39220 LES ROUSSES<br>e-mail : contact@matrielesrousses.fr<br>Tél 03 84 60 01 52                 | de dossier      |                                                                                  |             | SUSSES                  |         |  |  |  |  |  |  |  |  |
| Facture n°         ACT 1906795           Date :         09-07-2010           Période du         01/06/2019           au         05/07/2019 |                 | La Trésanyrie de Morez<br>6, rue de l'Industrie 39400 MOREZ<br>39220 LES ROUSSES |             |                         |         |  |  |  |  |  |  |  |  |
| Nums et prénoms – Objet de la factu                                                                                                    | re Tarif        | Qté                                                                              | Unité       | Périodes                | Montant |  |  |  |  |  |  |  |  |
|                                                                                                    | 4.35            | 6.00                                                                             |             | 01/05/2019 - 05/07/2019 | 26.10   |  |  |  |  |  |  |  |  |
|                                                                                                    |                 |                                                                                  |             |                         |         |  |  |  |  |  |  |  |  |
|                                                                                                    | 4.35            | 6.00                                                                             |             | 01/06/2019 - 05/07/2019 | 26.10   |  |  |  |  |  |  |  |  |
|                                                                                                    |                 |                                                                                  |             |                         |         |  |  |  |  |  |  |  |  |
|                                                                                                    |                 |                                                                                  |             |                         |         |  |  |  |  |  |  |  |  |
|                                                                                                    |                 |                                                                                  |             |                         |         |  |  |  |  |  |  |  |  |
|                                                                                                    |                 | _                                                                                |             | 4                       |         |  |  |  |  |  |  |  |  |
|                                                                                                    |                 |                                                                                  |             |                         |         |  |  |  |  |  |  |  |  |
| Facture nº 1316 le 09-07-2019                                                                                                    |                 | Tot                                                                              | tal de la   | facture                 | 52.20 € |  |  |  |  |  |  |  |  |
| Période du 01/06/2019 au 05/07/2019<br>Débiteur Monsieur                                                                                   |                 | Net                                                                              | t à payer   | r 342.41 F              | 52.20 € |  |  |  |  |  |  |  |  |
|                                                                                                    |                 | An                                                                               | gler à réce | eption à                |         |  |  |  |  |  |  |  |  |

J'ai complété le formulaire d'inscription au portail mais je ne peux pas me connecter avec mon identifiant / mot de passe ?

Votre compte est probablement encore inactif. Si vous avez complété le formulaire il y a moins de 24h, vous pouvez encore l'activer en cliquant sur le lien envoyé par mail. Passé ce délai de 24h, votre compte a été supprimé. Il faut recommencer les étapes de création de compte (Chapitre B de ce guide).

 J'ai terminé mon inscription en ligne, que dois-je faire ensuite ? Chaque année pour l'inscription de votre enfant dans nos services, vous devez fournir des justificatifs de votre situation :

Avis d'imposition (pour bénéficier du tarif adapté à votre situation),

Fiche sanitaire de vos enfants (fiche à mettre à jour chaque année pour que nos services puissent prendre en charge votre enfant dans les meilleures conditions),
 Carnet de vaccination,
 Justificatif d'assurance de l'enfant.

Vous pouvez déposer ces documents à l'accueil de la mairie, par courrier ou nous les transmettre par mail <u>enfance@mairielesrousses.fr</u>.

MERCI DE FAIRE ATTENTION A LA QUALITE DES COPIES / NUMERISATIONS ! LE DOCUMENT DOIT POUVOIR ETRE LISIBLE PAR NOS SERVICES.

# Si vous rencontrez des difficultés, n'hésitez pas à nous contacter.

## enfance@mairielesrousses.fr

© Service enfance – Mairie Les Rousses – Septembre 2019